## Webhosting4U / Mail4U

## Wie kann ich einen FTP-Benutzer erstellen?

In dieser Anleitung erklären wir Ihnen, wie Sie einen neuen FTP-Benutzer erstellen können.

Dazu loggen Sie sich mit Ihren Benutzerdaten auf einem unserer Systeme ein (dies unterscheidet sich, welchem Server Ihnen zugeordnet wurde). Wenn Sie sich angemeldet haben, klicken Sie im linken Menü auf den Punkt "FTP-Benutzer" - Sie erhalten eine Übersicht mit den aktuellen FTP-Benutzern und wieviele Sie maximal erstellen können. Wenn Sie einen weiteren oder Ihren ersten FTP-Benutzer erstellen möchten, klicken Sie auf der rechten Seite auf "FTP-Benutzer hinzufügen".

Es öffnet sich eine Eingabemaske, in welcher Sie eine Beschreibung, das Home-Verzeichnis und das Kennwort für den FTP-Benutzer eintragen können. Der Benutzername wird automatisch hinterlegt.

Wenn Sie ein Kennwort vergeben haben, können Sie den FTP-Benutzer mit einem Klick auf "Speichern" erstellen und direkt im Anschluss mit einem FTP-Programm Ihrer Wahl verwenden. Die Serverdaten erhalten Sie in der "FTP-Benutzer" Übersicht auf der rechten Seite.

Eindeutige ID: #1005 Verfasser: MakeIT4U Admin Letzte Änderung: 2018-08-24 18:18